OS HE HECHO ESTE TUTORIAL PARA PODER PONER VUESTRA ESTACION EN MODO REMOTO .

SI NO PODEIS HACER RADIO DESDE VUESTRO TRABAJO O TENEIS GANAS DE HACER RADIO FUERA DE CASA .

HAY VARIAS MODALIDADES OS EXPLICO LAS MAS BASICAS Y LOS PROGRAMAS MAS UTILES .

- 1- A TRAVES DE PC HAM RADIO DELUXE SKYPE (SOLO FONIA)
- 2- A TRAVES DE IPHONE O IPAD LOGMEIN –SKYPE (TODO LO QUE TENGAS ACTUALMENTE).

PARA LAS DOS OPCIONES NECESITA VARIAS COSAS

1 CONECTAR TUS EQUIPOS AL CAT CONTROL CON EL HAM RADIO DELUX

2 TARJETA DE SONIDO ESPECIFICA HACIA TU EQUIPO DE RADIO

Y TENER INSTALADO EL SKYPE O PROGRAMA SIMILAR CON DOS CUENTAS .

# 1- PUNTO 1 A TRAVES DE PC HAM RADIO DELUXE – SKYPE (SOLO FONIA)

UNA VEZ TENGAMOS NUESTROS EQUIPOS CONFIGURADOS CON EL HAM RADIO DELUX Y EL CAT

ARRANCAREMOS EL PROGRAMA EN MODO ADMINISTRADOR

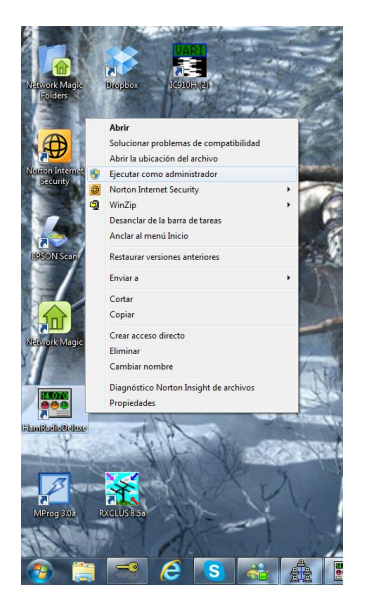

ESTO ES MUY IMPORTANTE POR QUE SINO NO NOS VA HA DEJAR CONFIGURAR NADA NO DENEGARA EL ACCESO A EL HDR.

UNA VEZ ARRANCADO TENDREMOS QUE IR A REMOTE .

| 1775                                                                                                    | [10-31011]                                                                            |                             |                                                                                                    |                                                                                                    | ES Español (España, interna                                                                                                    | icional) (?) Ayuda 📋 👘                                                                                                    |            |          |                                                 |                                          |               |                   |
|----------------------------------------------------------------------------------------------------|---------------------------------------------------------------------------------------|-----------------------------|----------------------------------------------------------------------------------------------------|----------------------------------------------------------------------------------------------------|----------------------------------------------------------------------------------------------------|----------------------------------------------------------------------------------------------------|------------|----------|-------------------------------------------------|------------------------------------------|---------------|-------------------|
| File Edit View                                                                                                    | Bands Favorites Quick S                                                               | Save Macros Logbook         | Scanning Tuning                                                                                                    | Tools Voice Window Hel                                                                                                    | p                                                                                                    |                                                                                                    |            |          |                                                 |                                          | _             | Б×                |
| Connect Selection                                                                                                    | Favorite Quick Save Full                                                              | Screen Logbook Satellites   | SW Data Sliders                                                                                                    | Customize Options Forums                                                                                                    | Add , DM780 Syn                                                                                                    | ch Remoti Secial Progr                                                                                                    | rams 🗸     |          |                                                 |                                          |               |                   |
| Undo Redo                                                                                                    |                                                                                       |                             |                                                                                                    |                                                                                                    |                                                                                                    |                                                                                                    |            | <u> </u> | -                                               | _                                        |               |                   |
| Cookup WinKey                                                                                                    | Bandscope Audio Grabber                                                               | Audio Browser Main Tab      | s <b>.</b>                                                                                                    |                                                                                                    |                                                                                                    |                                                                                                    |            |          |                                                 |                                          | <u> </u>      |                   |
| VFO A Sub                                                                                                    |                                                                                       |                             | Mode: FM A                                                                                                    | GC: Slow RIT: Off Tuning                                                                                                    | Step                                                                                                    |                                                                                                    | AFC        | Pre      | Sat mem                                         | Spl On                                   | Mode: FM      | 1-                |
| MEM                                                                                                    |                                                                                       |                             |                                                                                                    |                                                                                                    | 000                                                                                                    |                                                                                                    | ATT        | Res Off  | ScOff                                           | TSQL                                     | AGC: Slow     | 1-                |
| VFO B M > V                                                                                                    |                                                                                       |                             | 1 . 4                                                                                                    |                                                                                                    |                                                                                                    |                                                                                                    | Comp       | Res On   | Sc On                                           | TX                                       | RIT: Off      |                   |
| A = B MCL                                                                                                    |                                                                                       |                             |                                                                                                    |                                                                                                    |                                                                                                    |                                                                                                    | NB         | Rpt +    | Scope                                           | VOX                                      | Tuning Step   | •                 |
| M/S MW                                                                                                    | <b>C</b> 2                                                                            |                             |                                                                                                    |                                                                                                    |                                                                                                    |                                                                                                    | NR         | Rpt -    | Simp                                            |                                          |               |                   |
| Man                                                                                                    | 52                                                                                    |                             |                                                                                                    |                                                                                                    |                                                                                                    |                                                                                                    | Noten      | SAI      | Spion                                           |                                          |               | 1000              |
| ÷                                                                                                    |                                                                                       | martes, 22 de enero de 2013 |                                                                                                    | 160m - 10m                                                                                                    | (Region 1)                                                                                                    |                                                                                                    | 13:59:33   |          |                                                 |                                          |               | ÷                 |
| issue in the                                                                                                    |                                                                                       |                             |                                                                                                    |                                                                                                    |                                                                                                    |                                                                                                    |            |          |                                                 |                                          | •             |                   |
| Fine 145 463 8                                                                                                    | 145 484 0                                                                             | 145 484 2 145 484           | 4 145 454 6                                                                                                    | 145 484 8 145                                                                                                    | 465.0 145.485.2                                                                                                    | 145 485 4 145 485 6                                                                                                    | 145.48     | 5.8      | 145.488                                         | 0                                        | 145 468 2     | Fine              |
| Fine 145.483.8                                                                                                    | 145.484.0                                                                             | 145,484.2 145,484           | 4 145.484.8                                                                                                    | 145.484.8 145.<br>80m 60m 40m 30m                                                                                                    | 485.0 145.485.2                                                                                                    | 145.465.4 145.465.6                                                                                                    | 145.48     | 5.8      | 145.468.                                        | .0                                       | 145.468.2     | Fine              |
| Fine 145.483.8                                                                                                    | 145.484.0                                                                             | 145.464.2 145.464           | 4 145.484.8<br>160m                                                                                                    | 145.484.8 145.<br>80m 60m 40m 30m                                                                                                    | 465.0 145.465.2<br>20m 17m <b>15m 12m</b>                                                                                                    | 145.485.4 145.485.8<br>10m                                                                                                    | 145.483    | 5.8      | 145.468.                                        | .0                                       | 145.488.2     | Fine              |
| Fine 145.463.8                                                                                                    | 145.484.0                                                                             | 145.464.2 145.464.          | 4 145.484.8                                                                                                    | 145.454.8 145.<br>80m 60m 40m 30m                                                                                                    | 485.0 145.485.2<br>20m 17m 15m 12m<br>28 000                                                                                                    | 145.465.4 145.465.8                                                                                                    | 145.485    | 5.8      | 145.466                                         | .0                                       | 145.468.2     | Fine<br>10m       |
| Fine 145.463.8                                                                                                    | 145.464.0                                                                             | 145,454,2 145,454           | 4 145.484.8<br>160m<br>28.500                                                                                                    | 145.004.8 145.<br>80m 60m 40m 30m<br>28.750                                                                                                    | ess.0 145.465.2<br>20m 17m 15m 12m<br>23.000                                                                                                    | 145.465.4 145.465.8<br>10m<br>23.220                                                                                                    | 145.485    | 5.8      | 145.468                                         | .0                                       | 145.468.2     | 10m               |
| Fine 145.453.8<br>10m 28.000<br>12m 24.890                                                                                          | 145.464.0                                                                             | 145.464.2 145.464           | 4 145.494.8<br>160m<br>28.500<br>24.500                                                                                                    | 145 644.8         145           80m         60m         40m         30m           28.750         -         -         -           24.300         24         -         -                                                                                                    | 465.0         145.465.2           20m         17m         15m         12m           29.000         1         1         1         1           29.000         1         1         1         1           949         24.950         24.950         1         1                                                                                                    | 145.455.4<br>10m<br>28.250<br>24.390                                                                                                    | 145.463    | 5.8      | 29.500                                          | .0<br>                                   | 145.466.2     | 10m               |
| Fine 145.453.8                                                                                                    | 145-464.0<br>28.250<br>24.500                                                         | 145 684 2 145 684           | 4 145.464.8<br>160m<br>28.500<br>24.920<br>24.920                                                                                                    | 145.444.8 145.<br>80m 60m 40m 30m<br>28.700<br>28.700<br>24.500 24                                                                                                    | 48.0 146.4852<br>20m 17m 15m 12m<br>23.000<br>4 23.000<br>4 4 500<br>4 500<br>4 500 | 145.455.4 145.45.2<br>10m<br>23.200<br>                                                                                                    | 24,970     | 5.8      | 29,500                                          | 0<br>0<br>0<br>0<br>0                    | 145.465.2     | 10m<br>12m        |
| 10m 28.000<br>12m 24.890<br>15m 21.000                                                                                              | 145.454.0<br>28.260<br>24.500<br>21.500                                               | 145.464.2 145.464           | 4 145.464.6<br>160m<br>28.500<br>24.520<br>21.150                                                                                                    | 146.44.8         146.           80m         60m         40m         30m           21.700         24.500         24.500         24.500                                                                                                    | 48.0         143.485.2           20m         17m         15m         12m           1         1         1         1         1           20         20.00         20.00         1         1         1           1         1         1         1         1         1         1           20.00         20.00         20.00         1         1         1         1         1         1         1         1         1         1         1         1         1         1         1         1         1         1         1         1         1         1         1         1         1         1         1         1         1         1         1         1         1         1         1         1         1         1         1         1         1         1         1         1         1         1         1         1         1         1         1         1         1         1         1         1         1         1         1         1         1         1         1         1         1         1         1         1         1         1         1         1         1                                                                                                    | 145.465.6<br>1000 23.200 24.500 21.500                                                                                                    | 24.970     |          | 145.488.<br>29.500<br>24.90<br>21.400           | .0<br>.0<br>                             | 145.466.2     | 10m<br>12m        |
| 10m 2000<br>10m 24 000<br>10m 24 000<br>10m 24 000                                                                                  | 145.454.0<br>282.250<br>24.500<br>21.500                                              | 145.464.2 145.464           | 4 145.5426<br>180m<br>28.500<br>24.500<br>21.150                                                                                                    | 146.44.8         146.           80m         60m         40m         30m           21.700         21.700         24.900         24.900           21.700         21.700         24.900         24.900                                                                                                    | 48.0         143.485.2           20m         17m         15m         12m           1         1         1         1           20         21.200         24.900         1           21.200         21.200         21.200         1                                                                                                    | 145.455.4<br>10m<br>23.200<br>24.500<br>21.500                                                                                                    | 24.970     | 5.8      | 145.488<br>29.500<br>24.50<br>21.400            | .0 · · · · · · · · · · · · · · · · · · · | 24, 599       | 10m<br>12m<br>15m |
| Free         144.453.8           10m                                                                                                | 145.444.0<br>28.250<br>24.500<br>21.550                                               | 145.464.2 145.464           | 4 145.6448<br>160m<br>28.500<br>24.500<br>24.500<br>24.500<br>87.500<br>87.500                                                                                                    | 145.464.8 145.<br>80m [80m 44m 30m<br>28.750<br>24.550<br>24.550<br>21.250<br>21.250                                                                                                    | 46.0         146.465.2           20m         17m         15m         12m           28.000         28.000         1         1         1           340         24.900         1         1         1         1           21.250         21.250         7         1         1         1         1         1         1         1         1         1         1         1         1         1         1         1         1         1         1         1         1         1         1         1         1         1         1         1         1         1         1         1         1         1         1         1         1         1         1         1         1         1         1         1         1         1         1         1         1         1         1         1         1         1         1         1         1         1         1         1         1         1         1         1         1         1         1         1         1         1         1         1         1         1         1         1         1         1         1         1         1         1                                                                                                    | 145.455.4 145.455.6<br>10m<br>23.200<br>24.559<br>24.559<br>24.559<br>24.559<br>24.559                                                                                                    | 24.570     | 5.5      | 145,468.                                        | .0                                       | 145.460.2     | 10m<br>12m<br>15m |
| Free         142 453.8           10m         24 500           12m         1           24 500         1           10m         21.000 | 145.444.0<br>28.250<br>24.500<br>21.500<br>AF gain: 21<br>AF gain: 21                 | 145.464.2 145.464           | 4 145.6448<br>160m<br>28.500<br>24.500<br>24.500<br>24.500<br>24.500<br>24.500<br>27.100<br>Squela<br>6.600<br>6.6000<br>6.600<br>6.6000<br>6.6000<br>6.6000<br>6.6000<br>6.6000<br>6.6000<br>6.60  | 145.44.6 145<br>80m (86m 44m 30m<br>23.750<br>24.550<br>24.550<br>21.500<br>21.500 | 46.0         146.465.2           20m         17m         15m         12m           20         20         1         1         1           340         24.900         1         1         1           340         24.900         1         1         1         1           340         24.900         1         1         1         1         1         1         1         1         1         1         1         1         1         1         1         1         1         1         1         1         1         1         1         1         1         1         1         1         1         1         1         1         1         1         1         1         1         1         1         1         1         1         1         1         1         1         1         1         1         1         1         1         1         1         1         1         1         1         1         1         1         1         1         1         1         1         1         1         1         1         1         1         1         1         1         1 <th>145.65.6 145.65.6<br/>10m<br/>23.20<br/>24.50<br/>21.50<br/>100<br/>21.50<br/>100<br/>21.50<br/>100<br/>100<br/>100<br/>100<br/>100<br/>100<br/>100<br/>1</th> <th>24,570</th> <th></th> <th>145.488.<br/>29.500<br/>24.90<br/>21.400<br/>NR les</th> <th>.0 · · · · · · · · · · · · · · · · · · ·</th> <th>145.465.2</th> <th>10m<br/>12m<br/>15m</th>                                                                                                    | 145.65.6 145.65.6<br>10m<br>23.20<br>24.50<br>21.50<br>100<br>21.50<br>100<br>21.50<br>100<br>100<br>100<br>100<br>100<br>100<br>100<br>1                                                                                                    | 24,570     |          | 145.488.<br>29.500<br>24.90<br>21.400<br>NR les | .0 · · · · · · · · · · · · · · · · · · · | 145.465.2     | 10m<br>12m<br>15m |
| Free                                                                                                    | 145.444.0<br>28.280<br>24.500<br>24.500<br>AF gain: 21<br>AF gain: 0<br>KF power: 100 |                             | 4 115 84.6<br>160m<br>28 500<br>24 500<br>21 150<br>RF gam<br>Squeto<br>Squeto                                                                                                    | 145 44 4 3 145<br>80m 66m 44m 30m<br>21 759<br>24 550 24<br>21 200<br>21 200<br>21 300<br>21 300<br>21 | 46.0         146.465.2           20m         17m         15m         12m           20         20         2000         1         1           340         24.900         24.900         1         1           21.200         21.200         F         1         1                                                                                                    | 145 455 4 145 455 5<br>10m<br>23 200<br>24 550<br>21 500<br>21 500<br>21 5                                                                                                    | 145 484    |          | 145.468.<br>29.500<br>21.400<br>NR Io<br>Mio ga | .0 · · · · · · · · · · · · · · · · · · · | 145.465.2     | 10m<br>12m<br>15m |
| Free                                                                                                    | 145.444.0                                                                             |                             | 4 145.44.6<br>160m<br>28.500<br>24.500<br>24.500<br>21.500<br>RF gain<br>Squed<br>Squed | 145-64-68 145-<br>80m [80m ] 44m ] 30m ]<br>24 530 24 530 24 145 24 145 145 24 145 145 24 145 145 145 145 145 145 145 145 145 14                                                                                                    | 46.0         146.465.2           20m         17m         15m         12m           20         20         2000         1         1           40         20000         1         1         1           40         24.500         1         1         1           21.500         21.500         5         5         1           1         1         1         1         1         1         1           21.500         5         5         5         5         5         5           1         1         1         1         1         1         1         1         1         1         1         1         1         1         1         1         1         1         1         1         1         1         1         1         1         1         1         1         1         1         1         1         1         1         1         1         1         1         1         1         1         1         1         1         1         1         1         1         1         1         1         1         1         1         1         1         <                                                                                                    | 145.455.4 145.455.5<br>10m<br>23.250<br>24.555<br>21.300<br>1.50<br>1.50 | 145 42<br> |          | 145.408                                         | vel: 28                                  | 145.405.2 IFF | 10m<br>12m<br>15m |

UNA VEZ AHÍ NOS ENCONTRAREMOS LA SIGUENTE PANTALLA

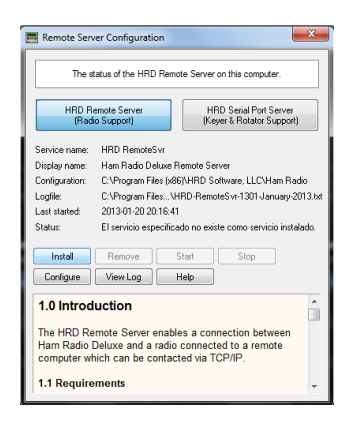

NOS IREMOS A LA PESTAÑA DE CONFIGURE .

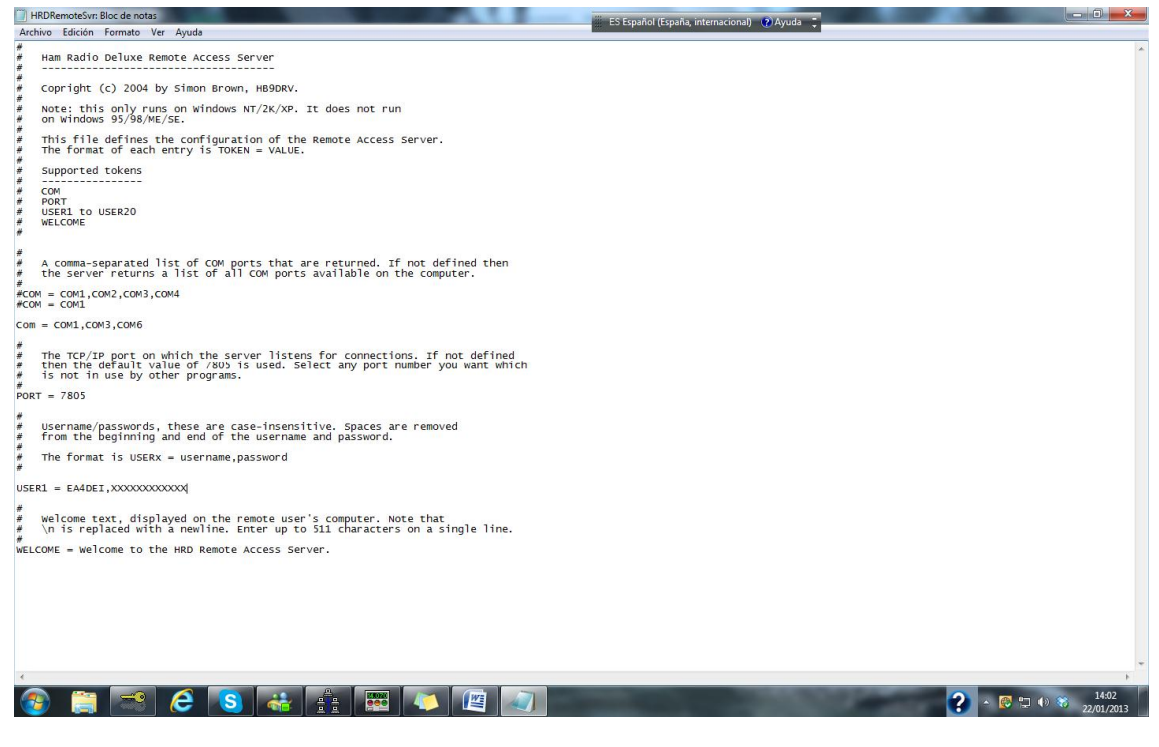

NOS SALDRA UN ARCHIVO PARA EDITAR MUY PARECEDO AL DE ARRIBA LO PRIMERO EDITAR LOS PUERTO COMO INDICO AHORA

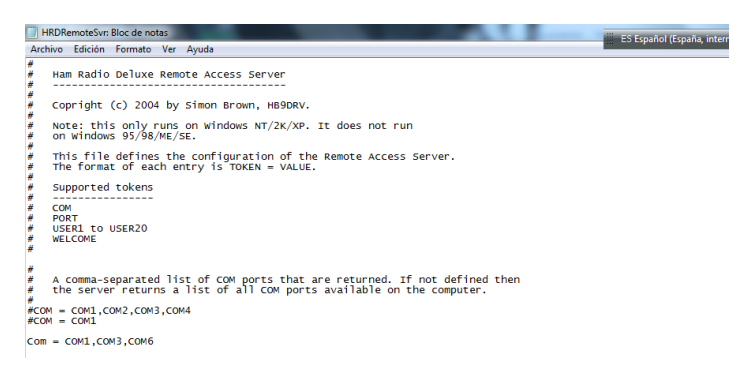

ESTA LINEA HAY QUE CREARLA VEREIS QUE EN VUESTRO ARCHIVO APARECE LO MISMO PERO NO ESTA LA LINEA QUE VA FUERA DE LOS CORCHETES .

COM = COM1,COM3,COM6

LAS LINEAS QUE ESTAN FUERA DE LOS CORCHETES SON LAS ACTIVAS LA LINA ESTA ASIGNA LOS PUESTOS QUE VAMOS A DARNOS ACCESO.

EN ESTE CASO COM1 COM3 Y COM6 QUE SON LOS TRES PUERTOS QUE YO USO PARA MIS TRES EQUIPOS .

SIGUENTE PASO SERA ASIGNARLES EL PUERTO.

# The TCP/
# then the
# is not i
#
PORT = 7805 The TCP/IP port on which the server listens for connections. If not defined then the default value of 7805 is used. Select any port number you want which is not in use by other programs.

### Username/passwords, these are case-insensitive. Spaces are removed from the beginning and end of the username and password.

EN ESTE CASO YA BIEN ECHO POR SISTEMA EL SOFWARE TIENE POR TIPO EL 7805

# PERO LO PUDEDES CAMBIAR SI LO DESEAS POR OTRO DIFERENTE O POR SI ESTE LO TIENES EN

### USO CON OTRA COSA .

#### LO SIGUENTE ES PONERLE LA PASWORD QUE DESEAS PARA CONECTARTE

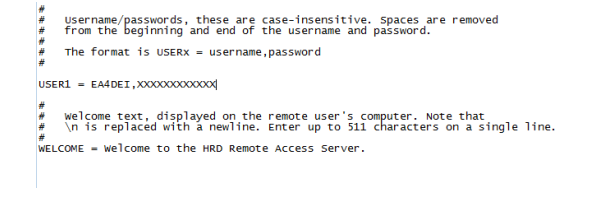

## EN ESTE CASO SOLO HAY UN USUARIO PERO PUEDES PONER TANTOS COMO QUIERAS

## QUITA LOS QUE VIENE POR SISTEMA Y PON LOS QUE TE GUSTEN

## EN MI CASO EL NOMBRE ES EA4DEI Y LA PASSWORD XXXXXXXXXXXXXXX

RECORDAR QUE DESPUES DEL NOMBRE AHÍ QUE PONER UNA COMA Y DESPUES LA PASWORD QUE DESEES Y GUARDAS EL ARCHIVO .

#### Y APARECERAS EN :

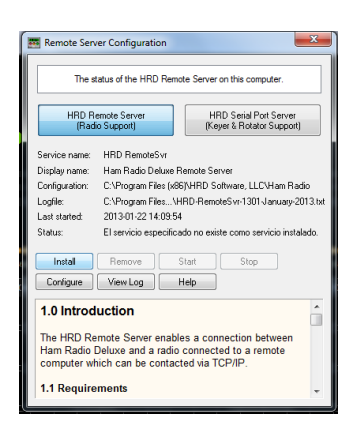

#### Y DESPUES YA LE PULSAS INSTAL PARA CONFIRMAR LOS CAMBIOS

#### Y SE PONDRA LA PANTALLA

| Remote Sen                                                                               | ver Configuration                                                                                                    | Т |
|------------------------------------------------------------------------------------------|----------------------------------------------------------------------------------------------------|---|
|                                                                                          |                                                                                                    | 5 |
| The s                                                                                    | tatus of the HRD Remote Server on this computer.                                                                                                    |   |
| HRD R<br>(Rad                                                                            | emote Server<br>io Support) HRD Serial Port Server<br>(Keyer & Rotator Support)                                                                                                    |   |
| Service name:<br>Display name:<br>Configuration:<br>Logfile:<br>Last started:<br>Status: | HRD RenoteSvr<br>Han Radio Dakwe Renote Server<br>C. VProgram Files (x66/JHRD Software, LLC Ham Radio<br>C. VProgram Files, VHD RenoteSvr-1301 January-2013 bit<br>2013-01-22 14:09-54<br>Stopped |   |
| Install                                                                                  | Remove Start Stop                                                                                                    |   |
| Configure                                                                                | View Log Help                                                                                                    |   |
| 1.0 Introd<br>The HRD Re<br>Ham Radio I<br>computer wh<br>1.1 Require                    | uction  mote Server enables a connection between Deluxe and a radio connected to a remote nich can be contacted via TCP/IP. ments                                                                 |   |

PULSA AHORA START Y LO ACTIVAS

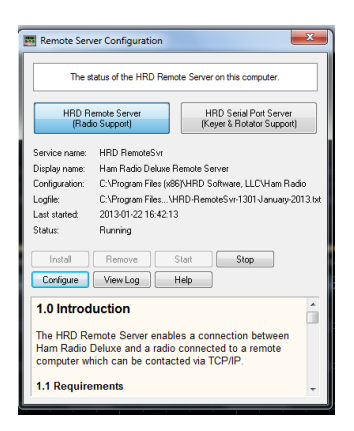

SI NO DESEAS ACTIVARLO LE DAS A STOP .

Y DESPUES YA PUEDES CERRAR EL PROGRAMA Y PODRAS ACCEDER DESDE OTRO PC AL HAM RADIO CON LA EMISORA QUE TU ELIJAS .

COMO CONECTAR EL HAM RADIO A MI PC REMOTO .

CUANDO ENCIENDAS EL HAM RADIO DELUX PONTE EN LA PANTALLA DE CONECT

Y TE DEJA CONFIGURAR UNA CONECXION DE CAT

ELIJE EL EQUIPO QUE DESEAS CONFIGURAR Y CUANDO TENGAS QUE PONER EL PUERTO COM ELIGES REMOTE .

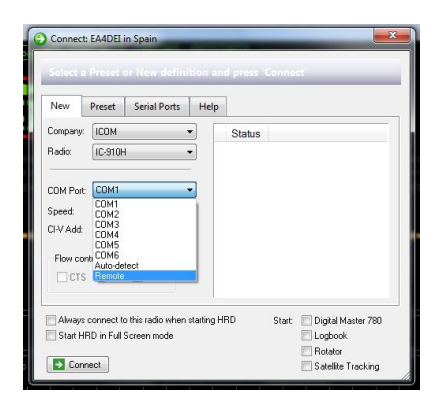

# DESPUES LE DAS A CONECTAR Y TE SALDRA UNA NUEVA PANTALLA

| Remote Connection                                           |                                                         |                               |
|-------------------------------------------------------------|---------------------------------------------------------|-------------------------------|
| Connect to a computer running the                           | HRD Remote Access Program                               |                               |
| Previous Connections Address User Port PTT Config           | New Connection<br>Address:<br>Port: 7805 Default = 7805 | IP DEL PC DEL CUARTO DE RADIO |
| Remove                                                      | Usernane:<br>Password<br>V Save settings                | NOMBRE USUARIO (EA4DEI)       |
| Status<br>Select a previous connection or create a new one. | COM Ports                                               | PASSWORD XXXXXXXXXXXXX        |
| Logfle Restart                                              | V DK Cancel (9) Help                                    |                               |

COMPLETA LOS CAMPOS Y LE DAS A CONECTAR

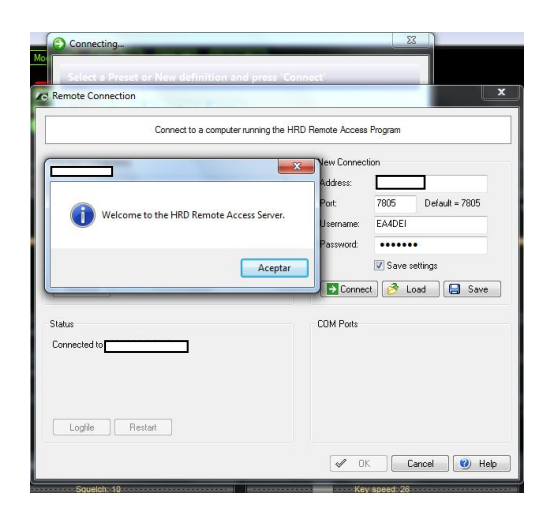

TE APARECERA ESTE MENSAJE QUE SIGNIFICA QUE LLEGA A TU PC LE PULSAMOS ACEPTAR Y NOS SALE LO SIGUIENTE :

| emote Conn     | ection            |            |                        |                   |             |                |
|----------------|-------------------|------------|------------------------|-------------------|-------------|----------------|
|                |                   |            |                        |                   |             |                |
|                | Co                | nnect to   | a computer running the | HRD Remote Access | Program     |                |
| revious Conne  | ctions            |            |                        | New Connect       | ion         |                |
| Address        | User              | Port       | PTT Config             | Address:          |             |                |
| 7              | 805 EA4DEI        | СОМЗ       | COM3, DTR              | Port:             | 7805        | Default = 7805 |
|                |                   |            |                        | Username:         | EA4DEI      |                |
|                |                   |            |                        | Password          | •••••       | •              |
|                |                   |            |                        |                   | Save s      | ettings        |
| Remove         |                   |            |                        | Eonnec            | t 🔗 L       | oad 🛛 🔚 Save   |
| atus           |                   |            |                        | COM Ports         |             |                |
| onnected to    | <b>Januar</b> Par | 15, usem   | ame/password           | Radio control     | COM1        | •              |
| elect a remote | COM Port, the     | n press 'l | OK'.                   | Optional PTT      | (TX) Config | uration        |
|                |                   |            |                        | Enable:           | COM3        | -              |
|                |                   |            |                        |                   | @ DTR       | O DTR + RTS    |
|                |                   |            |                        |                   |             |                |

ELEJIMOS EL PUERTO COM QUE EN EL QUE ESTA EL EQUIPO CONECTADO EN NUESTRO CUARTO DE RADIO Y LA DAMOS A OK

Y SI NO NOS HEMOS EQUIVOCADO EN LA CONFIGURACION DEL EQUIPO

# YA ESTAMOS VIENDOLO PERFERTAMENTE

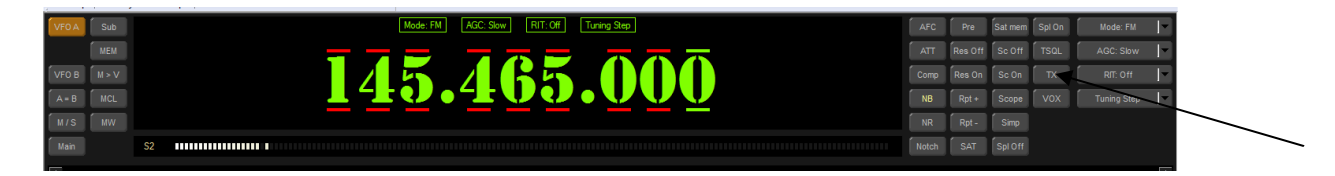

SOLO TENDREMOS QUE CUSTOMIZAR NUESTRO HAM RADIO Y DARLE A TX CUANDO QUERAMOS TRANSMITIR.

EL PROBLEMA QUE TENEMOS AHORA ES QUE EL HAM RADIO NO CONTROLA EL AUDIO

ASI QUE SI LE DAMOS A TX SOLO CONSEGUIREMOS QUE TRANSMITA UNA PORTADORA CON LO QUE PASAMOS EL AUDIO A TRAVES DEL SKYPE POR EJEMPLO .

## **CONFIGURACION DE SKYPE**

PARA CONFIGURAR EL SKYPE NOS HACE FALTA TENER 2 CUENTAS DIFERENTES DE SKYPE UNA EN EL PC DEL CUARTO DE RADIO Y OTRA PARA EL PC REMOTO .

ECHO ESTO OS DIGO COMO TENEIS QUE CONFIGURARLO

EN EL PC DEL CUARTO DE RADIO ES DONDE SE HARAN TODAS LAS MODIFICACIONES EN EL REMOTO NO TENEIS QUE HACER NADA .

PC DEL CUARTO DE RADIO

ABRIS EL SKYPE Y OS PONEIS EN HERRAMIENTAS - OPCIONES

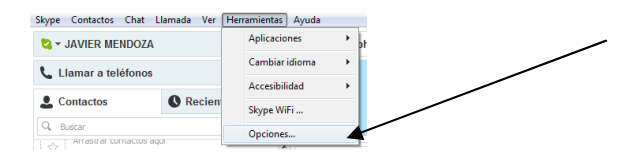

# Y OS SALDRA EL SIGUENTE MENU

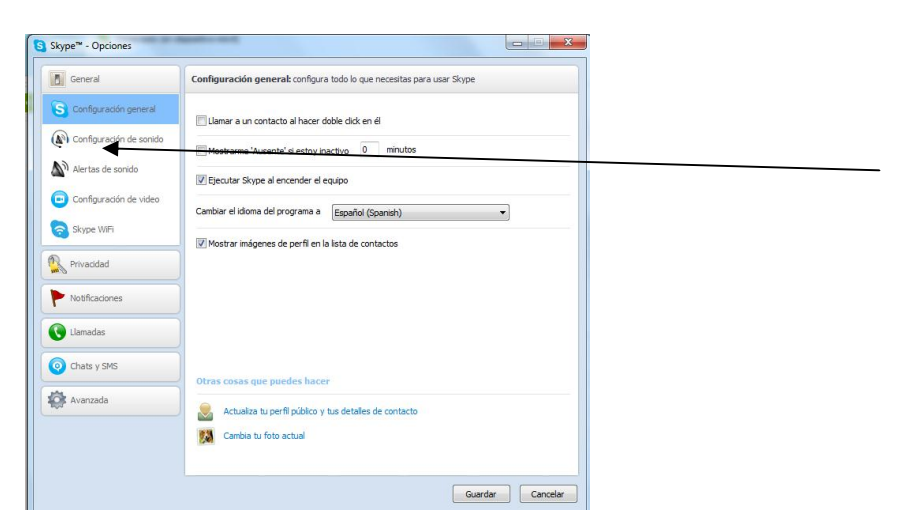

#### NOS PONEMOS EN CONFIGURACION DE SONIDO

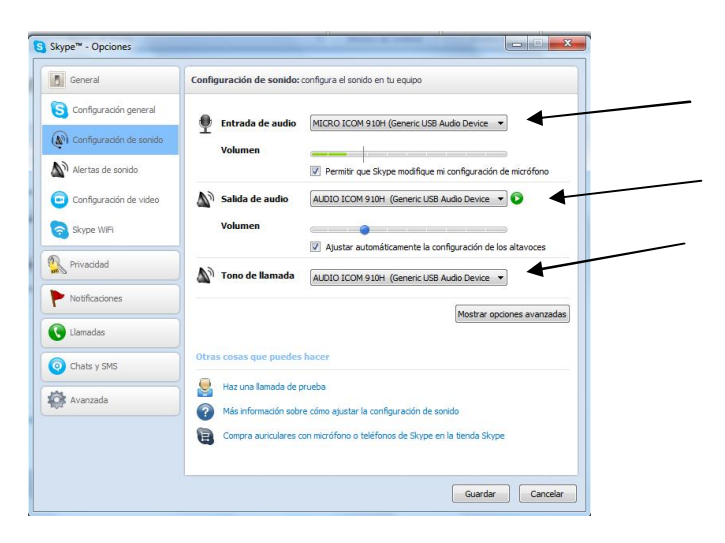

Y INSERTAIS LOS DATOS DE LA TARJETA DE SONIDO QUE COMANDA VUESTRO EQUIPO DE RADIO SI TENEIS SOLO UNA POR QUE VA DIRECTA AL PC ASEGURADOROS DE QUE EL MICRO Y EL AUDIO DE LA EMISORA ESTAN INSTALADOS CORRECTAMENTE EN VUESTRO PC .

EN MI CASO CADA EQUIPO COMO SE VE EN EL PANTALLAZO TIENE SU PROPIA TARJETA DE SONIDO CON LO QUE YO ELIJO CUAL QUIERO EJEMPLO

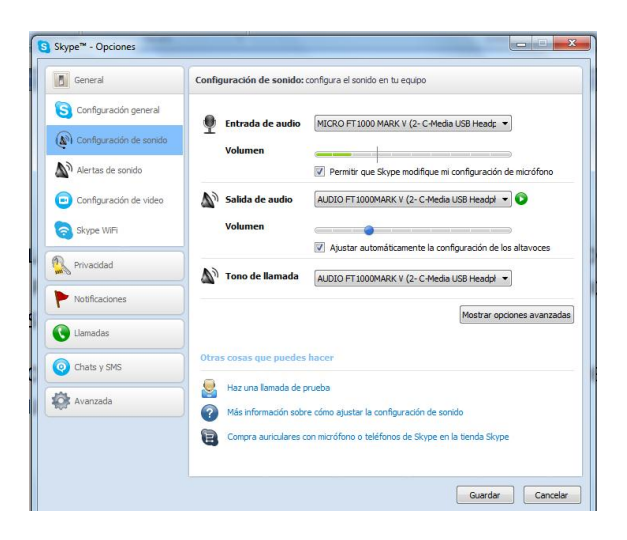

AQUÍ TENDRIAMOS LA YAESU FT 1000 MACK V CONFIGURADA Y ANTES ESTARIA EL ICOM 910

DESPUES DE ESTO NOS SURGE UN PROBLEMA Y ES QUE QUIEN NOS VA A DESCOLGAR CUANDO LLAMEMOS AL SKYPE SI NO ESTAMOS EN CASA .

EL SKYPE TIENE LA POSIBLIDAD DE DESCORGAR SOLO LO UNICO QUE HAY QUE CONFIGURARLO CON CABEZA PARA QUE NO HALLA INTRUSIONES NO DESEADAS OS INDICO

| General                                                                                                    | Configuración general: configura todo lo que necesitas para usar Skype                                                                                                    |
|----------------------------------------------------------------------------------------------------|----------------------------------------------------------------------------------------------------|
| Configuración general Configuración de sonido Configuración de sonido Configuración de video Shype WiFi Privacidad Hotificaciones | Lamar a un contacto al hacer doble clok en él Mostrame 'Ausente' se estoy nactivo 0 minutos Ceptuar Skype al encender el equipo Cembiar el idoma del programa a Eppañal (Spandri)  Mostrar inágenes de perfil en la lista de contactos |
| Llamadas<br>Chats y SMS<br>X Avanzada                                                                                             | Otras cosas que puedes hacer                æ. Actualiza tu perfi público y tus detalles de contacto                 æ. Actualiza tu foto actual                                                                                       |

MARCAIS EL MENU DE LLAMADAS

| General                  | Configuración de llamada: configura las opciones de llamada                                          |   |
|--------------------------|----------------------------------------------------------------------------------------------------|---|
| Privacidad               | O Permitir que cualquiera me llame     Cola normitir l'amoda da assessana se mi llista da Casatactas |   |
| Notificaciones           | Sou perma namatas de personas en militada de connacios                                               | s |
| Uamadas                  | · · ·                                                                                                |   |
| Configuración de llamada |                                                                                                    |   |
| Desvío de llamadas       |                                                                                                    |   |
| Mensajes de voz          |                                                                                                    |   |
| Configuración de video   |                                                                                                    |   |
| Ohats y SMS              |                                                                                                    |   |
| 🔆 Avanzada               |                                                                                                    |   |
|                          |                                                                                                    |   |
|                          |                                                                                                    |   |
|                          |                                                                                                    |   |
|                          | Country Country                                                                                      |   |

Y COMO VEIS OS DEJA ELEGIR ENTRE PERMITIR A CUALQUIERA O SOLO PERMITIR LLAMADAS DE PERSONAS EN MI LISTA DE CONTACTOS .

ELEJIMOS LA SEGUNDA .

Y DESPUES PARA QUE CONTESTE EL SOLO LE DAMOS AL MENU DE MOSTRAS OPCIONES AVANZADAS .

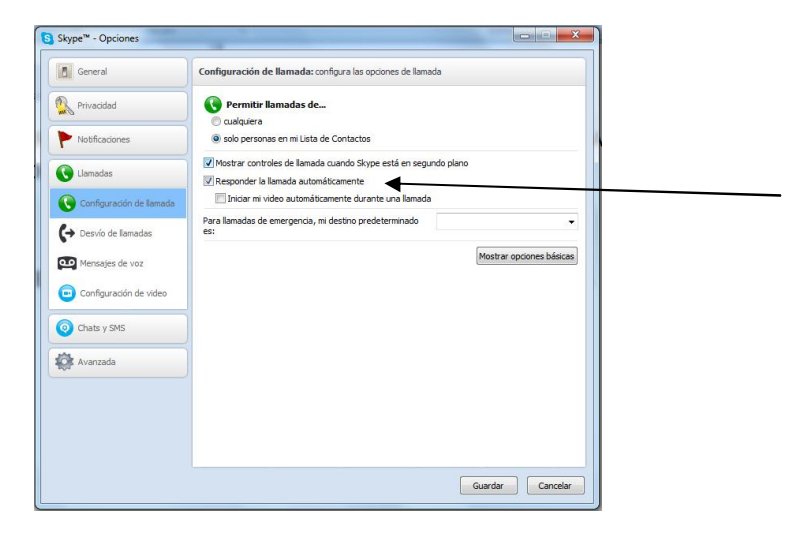

AQUÍ ELEJIMOS LA OPCION DE RESPONDER LA LLAMADA AUTOMATICAMENTE .

Y YA ESTA AHORA CUANDO NOS LLAMEMOS DEL PC REMOTO AL DEL CUARTO DE RADIO ESTE NOS VA A TRANSPORTAR EL AUDIO DEL EQUIPO Y A SU VEZ ADEMAS DE RECIBIR PODREMOS TRASMITIR CON EL MICRO DEL PC REMOTO AL ACTIVAR EL HAM RADIO DELUX LA TECLA DE TX.

# CONTROL REMOTO DESDE IPHONE O IPAD

ESTE SISTEMA ES MAS SENCILLO QUE EL ANTERIOR USAREMOS LA MISMA CONFIGURACION DEL SKYPE PERO LA DEL HAM RADIO DESAPARECE POR QUE PARA CONECTARNOS A LOS EQUIPOS UTILIZAREMOS UN ESCRITORIO REMOTO , OSEA QUE TENDREMOS EN EL IPAD Y EN LA IPHONE EL PC DEL CUARTO DE RADIO EN TIEMPO REAL Y PODREMOS HACER LO MISMO QUE SI ESTUBIERAMOS SENTADOS EN CASA .

EL PROGRAMA EN CUESTION ES EL LOGMEIN

ESTA APLICACIÓN ES GRATUITA LA VERSION SECILLA QUE ES LA QUE NOS HACE FALTA

SE INSTALA EN EL PC Y EN EL MOVIL Y CON EL MISMO REGISTRO QUE TE PIDEN PARA CONFIGURARLO Y YA ESTA SE PUEDE TRABAJAR CON LOS DOS EN WIFI Y 3G SIN PROBLEMAS

DESCONOZCO SI PARA ANDROI ESTA LA MISMA APLICACIÓN PERO IMAGINO QUE SI ASI QUE LO PODREIS USAR DESDE EL MOVIL SIN PROBLEMAS .

ESPERO QUE OS HALLA SIDO DE AYUDA

ATT UN SALUDO JAVIER MENDOZA (EA4DEI)

PARA CUALQUIER CONSULTA EA4DEI@URE.ES

SALUDOS Y HASTA PROXIMO CACHARREO .